## PANDUAN APLIKASI MAGESTY

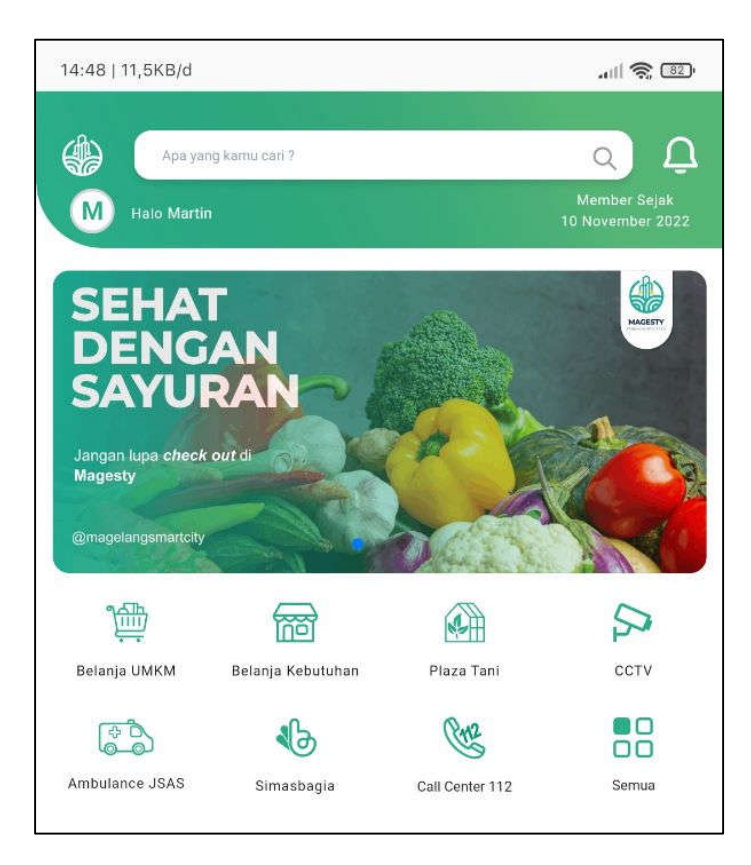

Magesty merupakan aplikasi yang hadir sebagai platform pelayanan secara digital untuk masyarakat kota Magelang.

Dan kini hadir Magesty Baru dengan fitur yang lebih lengkap.

Cara registrasi di aplikasi magesty baru, adalah sebagai berikut:

| Masukkan data diri           | anda untuk mendaftar pada kolom yang tersedia                                                                |
|------------------------------|----------------------------------------------------------------------------------------------------|
| Username                     |                                                                                                    |
| username                     |                                                                                                    |
| Email                        |                                                                                                    |
| email                        |                                                                                                    |
| Password                     |                                                                                                    |
| No Whatsapp                  |                                                                                                    |
| No Whatsap                   | 2                                                                                                    |
| Dengan mend<br>dan Ketentuar | aftar di MAGESTY, Anda memahami dan menyetujui <b>Syara</b> t<br>a serta <b>Kebijakan</b> privasi di MAGESTY |
|                              | Daftar Sekarang                                                                                              |

- Buka aplikasi Magesty setelah itu pilih daftar sekarang.
- Isi data diri anda, klik daftar sekarang.
- Anda akan mendapat pesan wa berisi tautan untuk aktivasi akun.
- Klik tautan untuk aktivasi.
- Kemudian buka aplikasi Magesty baru
- Setelah anda memasukkan email dan password yang telah didaftarkan dan klik kolom masuk sekarang.

Dan inilah tampilan Magesty Baru,

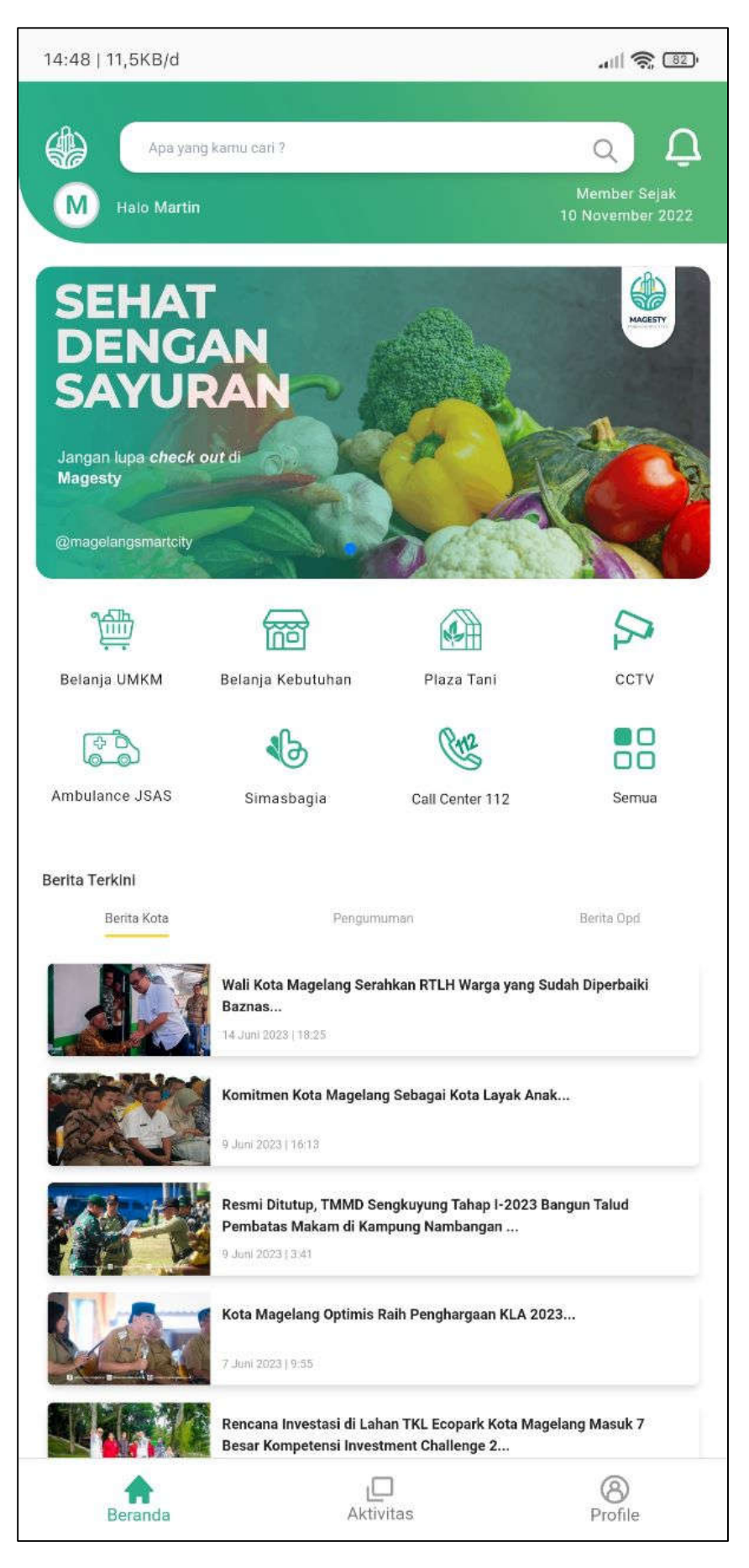

- Silahkan klik profil untuk mengecek data diri.
- Setelah akun aktif, anda langsung bisa login dan menikmati fitur-fitur unggulan Magesty yang akan terus bertambah secara bertahap.

Berikut fitur unggulan Magesty baru :

- Belanja UMKM
- Belanja Kebutuhan
- Belanja Plaza Tani
- > Ambulance
- Call Center 112
- Simasbagia
- Siluman
- Siamor
- Daftar Online RSUD Tidar
- DataGo
- Data Penduduk
- Berita Kota Magelang
- Layanan PBJ
- Layanan Hukum
- Mall Pelayanan Publik
- Monggo Lapor
- CCTV Kota Magelang

Link video : <u>https://youtu.be/1DoA9YPRP4g</u>

Download Aplikasi MAGESTY Terbaru melalui PlayStore

Atau klik link : <u>https://s.id/magesty-app</u>